## Як додати члена сім'ї

В особистому кабінеті перейти на вкладку «Налаштування»

W

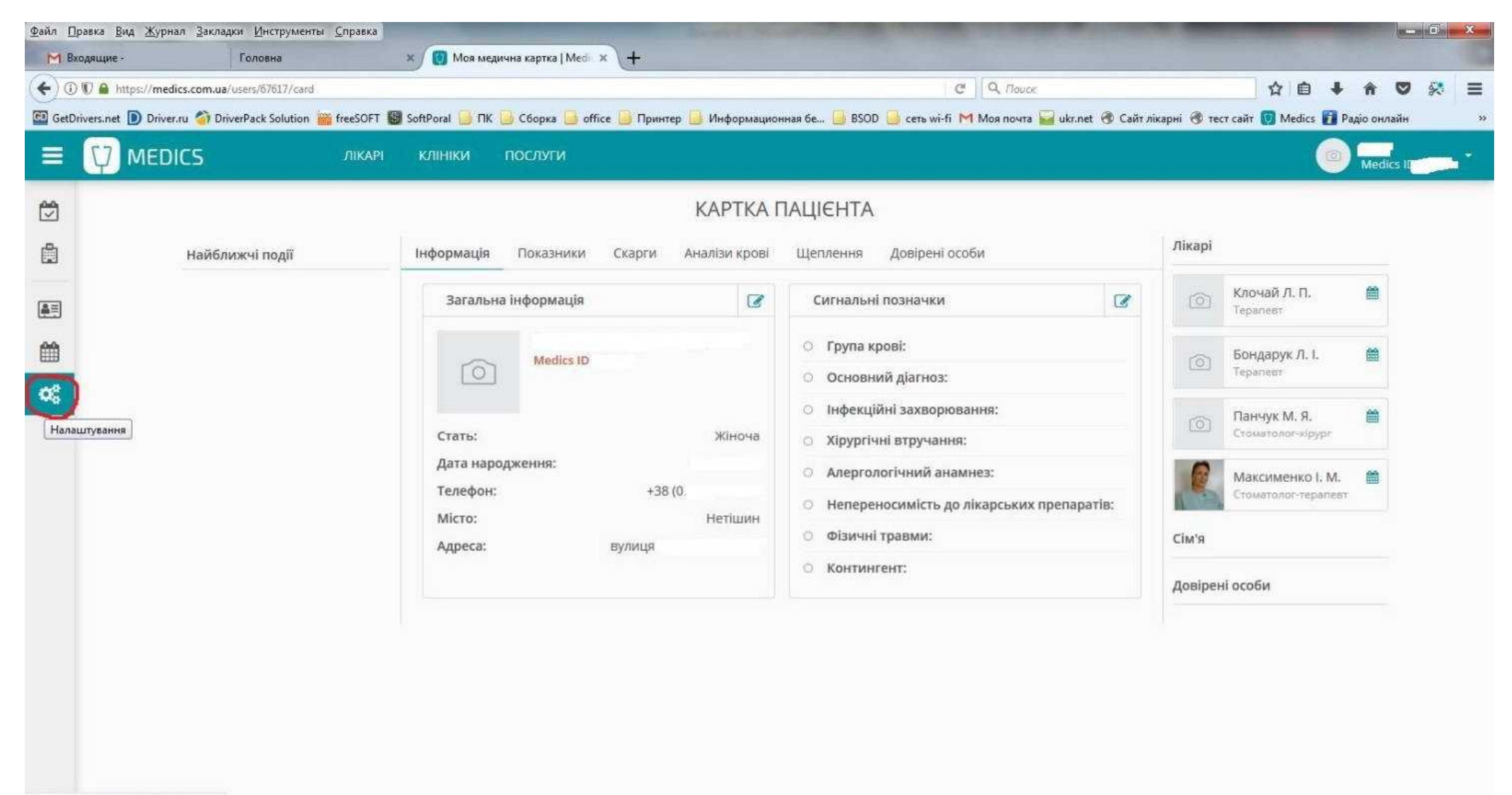

https://medics.com.ua/settings/general

Перейти на вкладку «Сім'я» та натиснути кнопку «Додати члена сім'ї»

| Файл П     | равка <u>В</u> ид <u>Ж</u> урнал <u>З</u> акладки <u>И</u> нструм | енты <u>С</u> правка | 1. The second second |                       | Read Street, Square, Square, S | States of the local division of the local division of the local di | and the second division of the second division of the second divisio | -                | - 0            | ×          |
|------------|-------------------------------------------------------------------|----------------------|----------------------|-----------------------|----------------------------------------------------------------------------------------------------|----------------------------------------------------------------------------------------------------|----------------------------------------------------------------------------------------------------|------------------|----------------|------------|
| M B        | кодящие - zozułya.inna@g 🗙 Головна                                | ×                    | 🕅 Налаштування       | cîm'î   Medic × +     |                                                                                                    |                                                                                                    |                                                                                                    |                  |                |            |
| (+)0       | 🕅 🔒 https://medics.com.ua/settings/family                         | /                    |                      |                       |                                                                                                    | C Q. Nouck                                                                                                    | 4                                                                                                    | ê 🖡 🕯            |                | ≡          |
| GD GetD    | rivers.net D Driver.ru 🌍 DriverPack Solutio                       | on 🛗 freeSOFT 🚱 So   | oftPoral 🧾 FIK 🧾 Cé  | іорка  office 🧕 Принт | гер 🧕 Информационная бе 🌛 BSC                                                                                                    | ID 🧕 сеть wi-fi M Моя почта 🔛 uki                                                                                                    | r.net 🔞 Сайт лікарні 🔞 тест сайт 関 М                                                                                                    | ledics 🚺 Радіо с | нлайн          | >>         |
|            |                                                                   | ЛІКАРІ               | клініки пос          | луги                  |                                                                                                    |                                                                                                    |                                                                                                    | <b></b>          | dics ID        |            |
|            |                                                                   |                      |                      |                       | НАЛАШТУВАННЯ                                                                                                    |                                                                                                    |                                                                                                    |                  |                |            |
|            |                                                                   |                      |                      |                       | Основні Сім'я                                                                                                    |                                                                                                    |                                                                                                    |                  |                |            |
| <b>A</b> = |                                                                   |                      |                      |                       | Додати члена сім'ї                                                                                                    |                                                                                                    |                                                                                                    |                  |                |            |
|            |                                                                   |                      |                      |                       |                                                                                                    |                                                                                                    |                                                                                                    |                  |                |            |
| ¢¢         |                                                                   |                      |                      |                       |                                                                                                    |                                                                                                    |                                                                                                    |                  |                |            |
|            |                                                                   |                      |                      |                       |                                                                                                    |                                                                                                    |                                                                                                    |                  |                |            |
|            |                                                                   |                      |                      |                       |                                                                                                    |                                                                                                    |                                                                                                    |                  |                |            |
|            |                                                                   |                      |                      |                       |                                                                                                    |                                                                                                    |                                                                                                    |                  |                |            |
|            |                                                                   |                      |                      |                       |                                                                                                    |                                                                                                    |                                                                                                    |                  |                |            |
|            |                                                                   |                      |                      |                       |                                                                                                    |                                                                                                    |                                                                                                    |                  |                |            |
|            |                                                                   |                      |                      |                       |                                                                                                    |                                                                                                    |                                                                                                    |                  |                |            |
|            |                                                                   |                      |                      |                       |                                                                                                    |                                                                                                    |                                                                                                    |                  |                |            |
| https://m  | edics.com.ua/settings/family#                                     |                      |                      |                       |                                                                                                    |                                                                                                    |                                                                                                    |                  |                |            |
| <b>1</b>   | r 🗧 📔 🙋                                                           |                      | 1 2 2 4              | CALCULATION OF        | and the second second sec                                                                                                    | ALC: STOR                                                                                                    | 1000000                                                                                                    | UK 🔺 🏴 🖺         | 10:10<br>10:11 | 22<br>2017 |

Заповнити всі поля та натиснути кнопку «Зареєструвати».

| <ol> <li>M A https://medics.com.ua/cett</li> </ol> | ings/family                                                                         |                                         | C Q Daver                                                |                              |
|----------------------------------------------------|-------------------------------------------------------------------------------------|-----------------------------------------|----------------------------------------------------------|------------------------------|
| tDrivers.net D Driver.ru 箚 DriverF                 | ack Solution 🎬 freeSOFT 👹 SoftPoral 🌛 ПК 📴 Сборка 🦲 office                          | 📙 Принтер 📙 Информационная бе 📙 BSOD 🔒  | сеть wi-fi M Моя почта 🔐 ukr.net 🛞 Сайт лікарні 🛞 тест с | сайт 👩 Medics 👔 Радіо онлайн |
|                                                    | ЛІКАРІ КЛІНІКИ ПОСЛУГИ                                                              |                                         |                                                          |                              |
|                                                    |                                                                                     | НАЛАШТУВАННЯ                            |                                                          |                              |
|                                                    |                                                                                     | Основні Сім'я                           |                                                          |                              |
|                                                    |                                                                                     | Ronata unquia ciut                      |                                                          |                              |
|                                                    |                                                                                     | Додати члепа симт                       |                                                          |                              |
|                                                    | Зареєструвати дитину                                                                | Прізвище                                | Стать<br>Хлопчик Дівчинка                                |                              |
|                                                    | <ul> <li>Додати зареєстрованого користувача</li> <li>Запросити в систему</li> </ul> | IM'8                                    | Дата народження                                          |                              |
|                                                    |                                                                                     | n * · · · · · · · · · · · · · · · · · · | День • Місяць • Рік •                                    |                              |
|                                                    |                                                                                     | Пожалуйста, заполните это поле.         | +38 (0                                                   |                              |
|                                                    |                                                                                     | Електронна адреса                       | 🗹 Використати мій номер телефону                         |                              |
|                                                    |                                                                                     | Домашня адреса                          | Квартира                                                 |                              |
|                                                    |                                                                                     | вулиця Четішин                          |                                                          |                              |
|                                                    |                                                                                     | 🕑 Використати мою поточну адресу        |                                                          |                              |
|                                                    |                                                                                     | 3APE                                    | єструвати                                                |                              |

Зверніть увагу! Ви можете використовувати свій мобільний телефон для реєстрації дитини, або ж, знявши галочку «використовувати мій номер телефону» ввести номер мобільного дитини.

Окрім дітей, Ви можете додати інших членів сім'ї, які вже зареєстровані в системі, або запросити нового користувача.

| Файл Правка Вид  | <u>Ж</u> урнал <u>З</u> акладки <u>И</u> нструмент | ы <u>С</u> правка | -                                                                                                    |                          | (Discouter)        | No. of Concession, Name | 1000          | -                |                   | ALC: NOT THE OWNER.  | -             |           | O X   |
|------------------|----------------------------------------------------|-------------------|----------------------------------------------------------------------------------------------------|--------------------------|--------------------|-------------------------|---------------|------------------|-------------------|----------------------|---------------|-----------|-------|
| M Входящие -     | Головна                                            |                   | 🗙 👩 Налашт                                                                                                    | тування сім'ї   Medic= × | <b>\+</b>          |                         |               |                  |                   |                      |               |           |       |
| 🗲 🛈 🗊 🔒 http     | os:// <b>medics.com.ua</b> /settings/family        |                   |                                                                                                    |                          |                    |                         |               | C Q Houce        |                   |                      | ☆ 🗎 🖡         | â 🛡       | 🛠 🔳   |
| C GetDrivers.net | Driver.ru 🌍 DriverPack Solution                    | 🔐 freeSOFT 関      | SoftPoral 🧾 ПК                                                                                                    | 🔁 Сборка  office         | : 🧾 Принтер 🗾 Инфо | рмационная бе 🧾 В       | SOD 🧕 сеть wi | i-fi M Моя почта | 🥁 ukr.net 🛞 Сайтл | ікарні 🛞 тест сайт 🚺 | Medics 🚺 Pagi | о онлайн  | >>    |
|                  | MEDICS                                             | ЛІКАРІ            | клініки                                                                                                    | послуги                  |                    |                         |               |                  |                   |                      | 0             | Medics ID |       |
|                  |                                                    |                   |                                                                                                    |                          | НАЛ                | аштування               | Я             |                  |                   |                      |               |           |       |
| ۵                |                                                    |                   |                                                                                                    |                          | 0                  | сновні Сім'я            |               |                  |                   |                      |               |           |       |
|                  |                                                    |                   |                                                                                                    |                          | Д                  | одати члена сім'ї       |               |                  |                   |                      |               |           |       |
| <b>#</b>         |                                                    |                   |                                                                                                    |                          |                    |                         |               |                  |                   |                      |               |           |       |
| Ø0               | О Зареєструвати дитину                             |                   |                                                                                                    |                          |                    | ics ID                  |               |                  |                   |                      |               |           |       |
|                  |                                                    | 💿 Дод             | ати зареєстро                                                                                                    | ваного користувач        | a                  |                         |               |                  |                   |                      |               |           |       |
|                  |                                                    | O 3an             | росити в систе                                                                                                    | ему                      |                    | ПОШУК                   |               |                  |                   |                      |               |           |       |
|                  |                                                    |                   |                                                                                                    |                          | - Рол              | њ у сім'ї               |               |                  |                   |                      |               |           |       |
|                  |                                                    |                   |                                                                                                    |                          | Оберіть зі с       | писка                   | ^             |                  |                   |                      |               |           |       |
|                  |                                                    |                   |                                                                                                    |                          | Оберіть зі с       | писка                   |               |                  |                   |                      |               |           |       |
|                  |                                                    |                   |                                                                                                    |                          | Мати               | 1                       |               |                  |                   |                      |               |           |       |
|                  |                                                    |                   |                                                                                                    |                          | Донька             |                         |               |                  |                   |                      |               |           |       |
|                  |                                                    |                   |                                                                                                    |                          | Онука              | 1                       |               |                  |                   |                      |               |           |       |
|                  |                                                    |                   |                                                                                                    |                          | $\smile$           |                         |               |                  |                   |                      |               |           |       |
|                  |                                                    |                   |                                                                                                    |                          |                    |                         |               |                  |                   |                      |               |           |       |
|                  |                                                    |                   |                                                                                                    |                          |                    |                         |               |                  |                   |                      |               |           |       |
|                  |                                                    |                   | Line and Line and Lin |                          |                    |                         |               |                  |                   |                      |               |           |       |
| (72) (PN-        |                                                    | X- W4             |                                                                                                    |                          |                    |                         |               |                  |                   |                      | EN 🔺 🏴        | ₩ ( ,     | 10:29 |

10.11.2017

\*Примітка: так як в пошуку було введено ID жінки з випадаючого списку пропонуються лише жінки.